バックアップ手順書 Flower

- (1)保存する媒体\*を準備して、パソコンに接続してください。※「USBメモリ」「外付けハードディスクドライブ」など
- (2) デスクトップにある「FlowersNEXT バックアップ」のアイコンを ダブルクリックします。

。 または、スタートボタンをクリックし、アプリー覧より「FlowersNEXT Flowers ツール」 >「バックアップ」をクリックします。

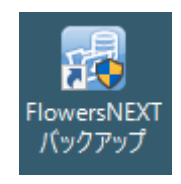

(3)「ユーザーアカウント制御」が表示されますので、「はい」をクリックします。

|          | ユーザー アカウント制御 ×<br>このアプリがデバイスに変更を加えることを許可します<br>か?                        |  |
|----------|--------------------------------------------------------------------------|--|
|          | ボックアップツール<br>確認済みの発行元: CONDUCT CO., LTD.<br>ファイルの入手先: このコンピューター上のハードドライブ |  |
| クリックします。 | 詳細を表示<br>はい いいえ                                                          |  |
|          |                                                                          |  |

(4) バックアップメイン画面が表示されます。

「前回と同じ」にチェックを入れ、「バックアップ」をクリックします。→手順(7)に進みます。

※「前回と同じ」が灰色でチェックが付けられない場合 →手順(5)に進みます。

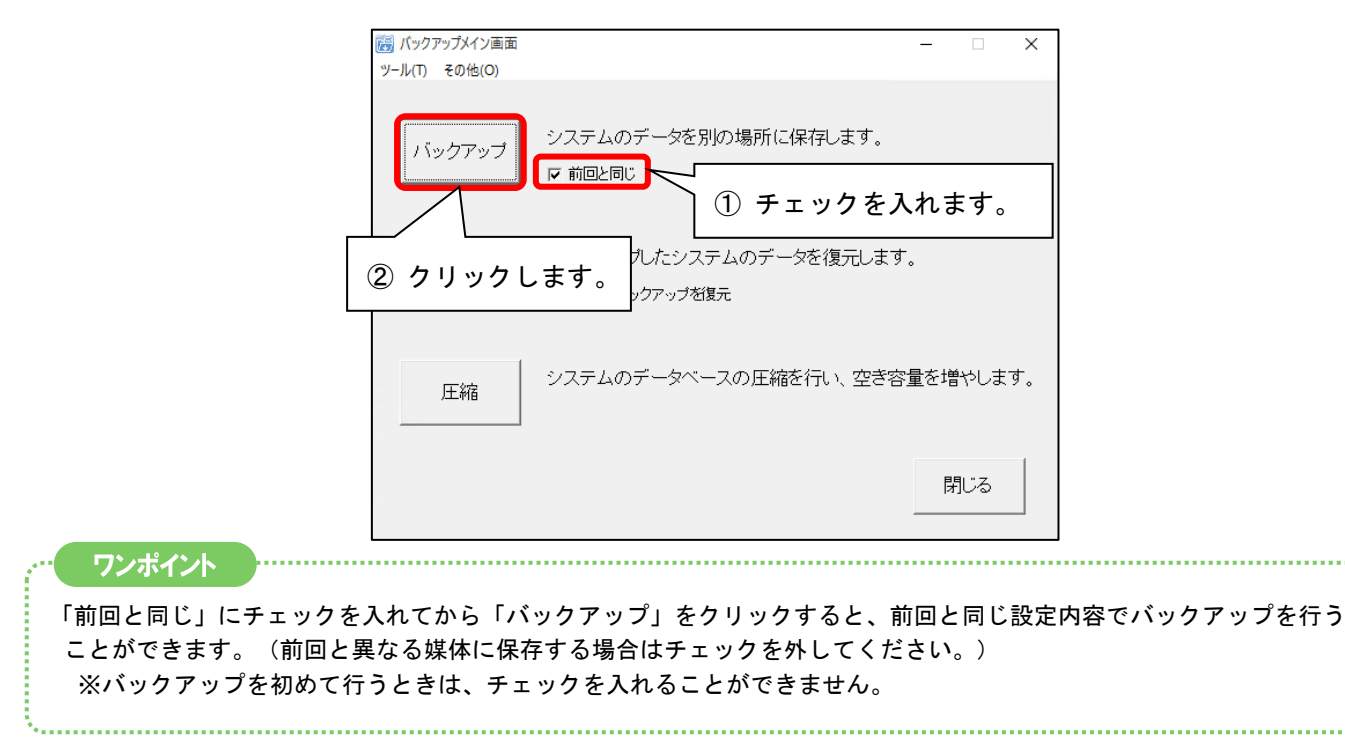

- (5)「バックアップするシステム名」にお使いのシステムがすべて表示されていることを確認し、 「次へ」をクリックします。
  - ※「バックアップするシステム名」に表示されていないシステムがある場合は、すぐ下の「バックアップしな いシステム名」からシステム名を選択し、「追加」をクリックします。

| 陽 バックアップ<br>その他(O)                                                    |                                                                                                    | -                                                                                                    | • ×                 |
|-----------------------------------------------------------------------|----------------------------------------------------------------------------------------------------|----------------------------------------------------------------------------------------------------|---------------------|
| バックアップするシステム<br>リックアップするシステムネ<br>システム名<br>システム名<br>ウム市<br>すみれ<br>ひまわり | Aを選択します。<br>No データベース名<br>1 FLOWER ASAAA00001<br>1 FLOWER ASAAA00001<br>1 FLOWER ASAAA00000<br>1 FLOWER ASAAA000000<br>1 FLOWER ASAAA000000<br>1 FLOWER ASAAA0000000<br>1 FLOWER ASAAA0000000<br>1 FLOWER ASAAA00000000<br>1 FLOWER ASAAA000000000000000000000000000000000 | <sup>サーバ名</sup><br><u>VONDUCT FLOWERS</u><br>を確認します                                                                                                    | 接続状況<br>〇<br>〇<br>〇 |
| ↑ 追加 削除 ↓ ・バックアップしないやステム名 システム名                                       | ELOPERS_INTERMOTOFICATION FLOPERS_XATHOREOPO1 FLOPERS_XATHOREOPO1 FLOPERS_XATHOREOPO1 FLOPERS_COCKED01 FLOPERS_RISEID0_ASAGA001 FLOPERS_RISEID0_SUMTRE02 FLOPERS_SOCRESRDE01 FLOPERS_SOCRESRDE01 FLOPERS_SOCRESRDE02                                                                                                    | VORBUCT FLOWERS<br>VCONDUCT FLOWERS<br>VCONDUCT FLOWERS<br>VCONDUCT FLOWERS<br>VCONDUCT FLOWERS<br>VCONDUCT FLOWERS<br>VCONDUCT FLOWERS<br>VCONDUCT FLOWERS<br>VCONDUCT FLOWERS<br>VCONDUCT FLOWERS | 000000000           |
| v                                                                     | ②「次へ」                                                                                                    | をクリック                                                                                                    | します。                |
|                                                                       |                                                                                                    | (次へ12) [#1                                                                                                    | シセル(C)              |

(6)「ドライブ:」欄の「▼」をクリックします。保存したいドライブを選択し、「次へ」をクリックします。
(例)バックアップを保存する USB メモリが E ドライブに割り当てられている場合は、「e:」を選択します。

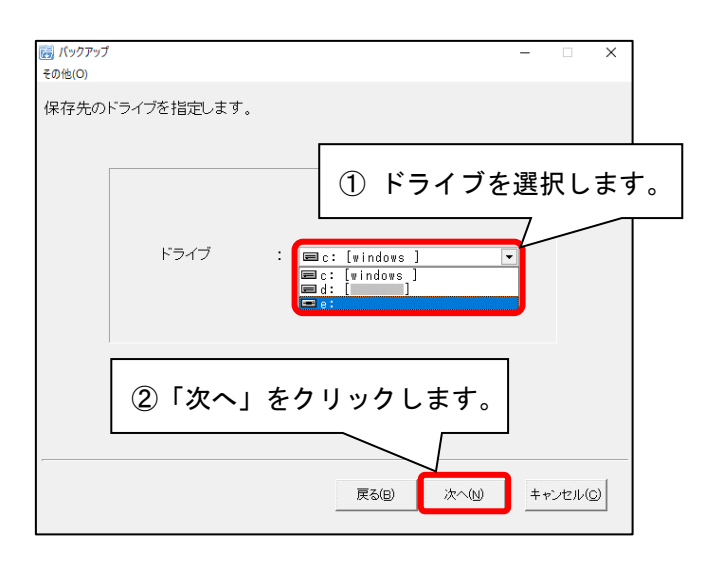

(7) バックアップ画面が表示されます。【保存先ドライブ】を確認し、「開始」をクリックします。

|                                                   | g) パックアップ ー X<br>の他(O)                                                                                             |
|---------------------------------------------------|----------------------------------------------------------------------------------------------------|
| -                                                 | F記の情報でバックアップを行います。     (パックアップを行います。)     ************************************                                     |
| L<br>お願い<br>【保存先ドライブ】は、<br>※【保存先ドライブ】<br>パソコン自体が故 | 「c:¥」以外(USB メモリや外付けハードディスク等)を選択してください。<br>が「c:¥」の場合は、パソコンの内部にバックアップが保存されますが、<br>障したときにバックアップデータも一緒に消えてしまう可能性があります。 |

(8)「バックアップを開始します。よろしいですか?」と表示されますので、「はい」をクリックします。

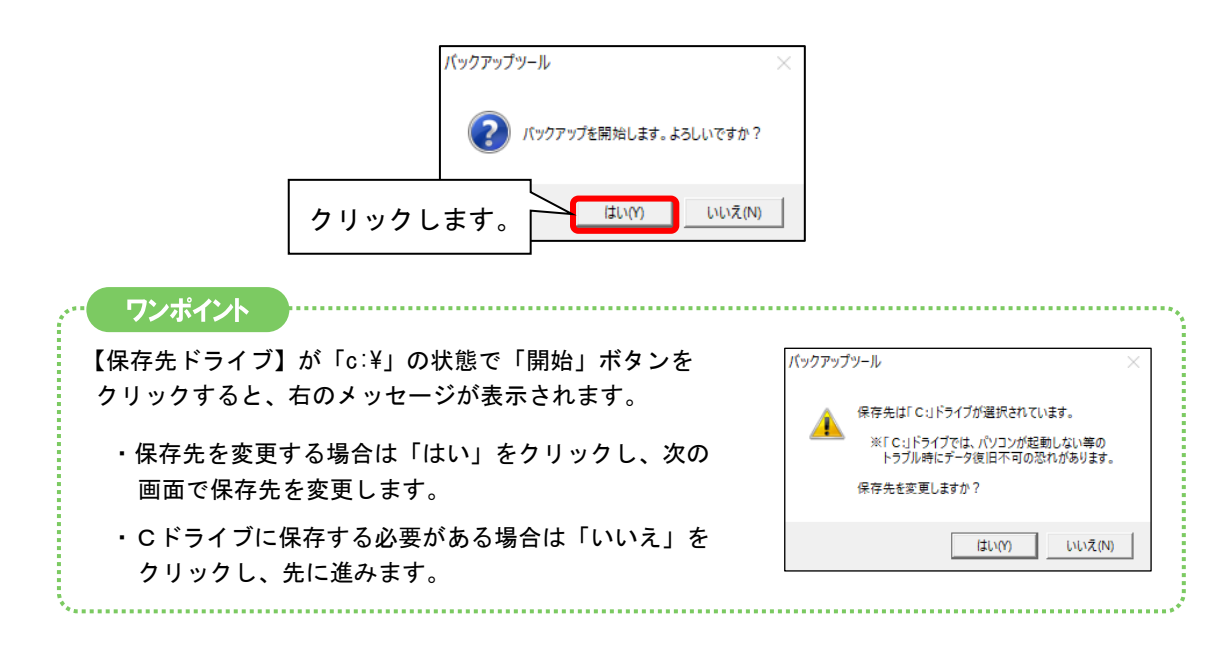

(9) 画面下部に進捗状況が表示され、その後、データの圧縮状況の画面が表示されます。

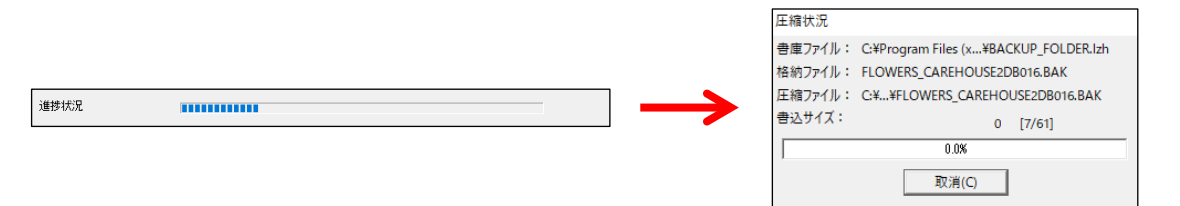

(10)「バックアップが完了しました。」と表示されますので、「OK」をクリックし、「閉じる」を クリックします。(以上でバックアップは完了です。)